### 【概要】

ご利用の MASCOT Server の OS を、Windows7 から Windows10 にアップグレードする手順に ついてご案内します。アップグレードの方法についてはいくつかありますが、本資料では該当 端末でマイクロソフトのサイトにアクセスし、アップグレード用のプログラムを取得して実行 する方法についてご案内いたします。この方法でのアップグレードは、最後まで問題なく実行 された場合ソフトウェアのインストール情報や利用しているファイルが残ります。

## 【バックアップの実施について】

Windows7 から 10 へのアップグレードは作業の途中でエラーが出る事があります。エラーが 出た場合通常は元の Windows7 を使っていた環境に戻りますが、念のため作業の前に必ず重要な ファイルを外付けディスクにバックアップを取るようにしてください。

MASCOT 関連でバックアップが必要なファイル/フォルダは以下の通りです。

**C:¥inetpub¥mascot** MASCOT がインストールされているフォルダ **C:¥ProgramData¥Matrix Science** フォルダ (Daeamon/Distiller を利用している場合)

\*容量が大きくコピーが困難な場合、ファイルの内容と優先度についてご案内いたします。 お気軽に弊社にお問い合わせください。

## 【Windows10 のご利用権利について】

Windows10 へアップグレードする場合、基本的には Windows10 をご利用頂く権利を有する 必要があります。新規の Windows10 ライセンスをご購入頂く方法のほか、ご利用の DELL PC に おいて購入時に Windows10 のダウングレードを行使して Windows7 をご利用頂いているケースが あり、その場合は Windows10 へのアップグレードが無料で可能です。

詳細は弊社へお問い合わせください。またお客様自身でご確認頂く事も可能です。以下の DELL サイトで「サービスタグ」を入力し、該当コンピュータの情報へアクセスしてください。

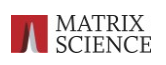

#### [DELL 社サイトにて Windows10 ご利用権を確認する方法]

以下、DELL 社のサポートサイトへアクセスし、サービスタグ情報を入力します。 https://www.dell.com/support/home/jp/ja/jpbsd1

「システム構成を表示」のリンクをクリックします。

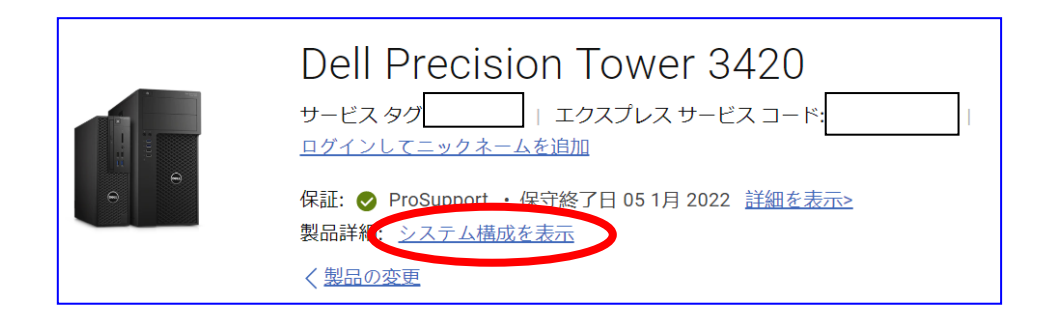

ご利用の PC が、Windows10 のダウングレードにて Windows7 がインストールされている状態 であったかご確認ください (例、下図)。構成内容に Windows10 のリカバリーメディア DVD が 含まれていたり、Windows7 OS の説明に「(Windows10 Pro ライセンス含め)) といった記載が あれば権利を有していることになります。

|   | · · · · · · · · · · · · · · · · · · ·                                                 |       | PIECE-PART                                                                  |   |
|---|---------------------------------------------------------------------------------------|-------|-----------------------------------------------------------------------------|---|
| K | 620-AAYW : <b>Windows 10 Pro OS ዛክ</b> /*<br><b>ዛ– 64Ľ * ነት - DVD</b>                 | NF46  | KIT, SOFTWARE, DIGITAL<br>VIDEO DISK DRIVE, W10P,<br>64, REST OF WORLD      | 1 |
|   | 619-AISU:Windows 7 Professional<br>日本語 64ビ <sup>へ</sup> (Windows 10 Pro ライセン<br>ス 含め) | C5TYF | DPK, W10P-DG7                                                               | 1 |
|   |                                                                                       | 2VRYX | LABEL, GML INC,<br>MICROSOFT, OPERATING<br>SYSTEM, WINDOWS,<br>PROFESSIONAL | 1 |
|   |                                                                                       | GMFF7 | INFORMATION, WIN10,<br>PROFESSIONAL                                         | 0 |
|   |                                                                                       | 0NW1G | INFORMATION, WIN10PRO,                                                      | 0 |

# 【アップグレード操作手順】

マイクロソフトの以下のサイトにアクセスします。
https://www.microsoft.com/ja-jp/software-download/windows10

「ツールを今すぐダウンロード」ボタンをクリックし、「MediaCreationToolNNNN.exe」を入手 します (NNNN は数字)。

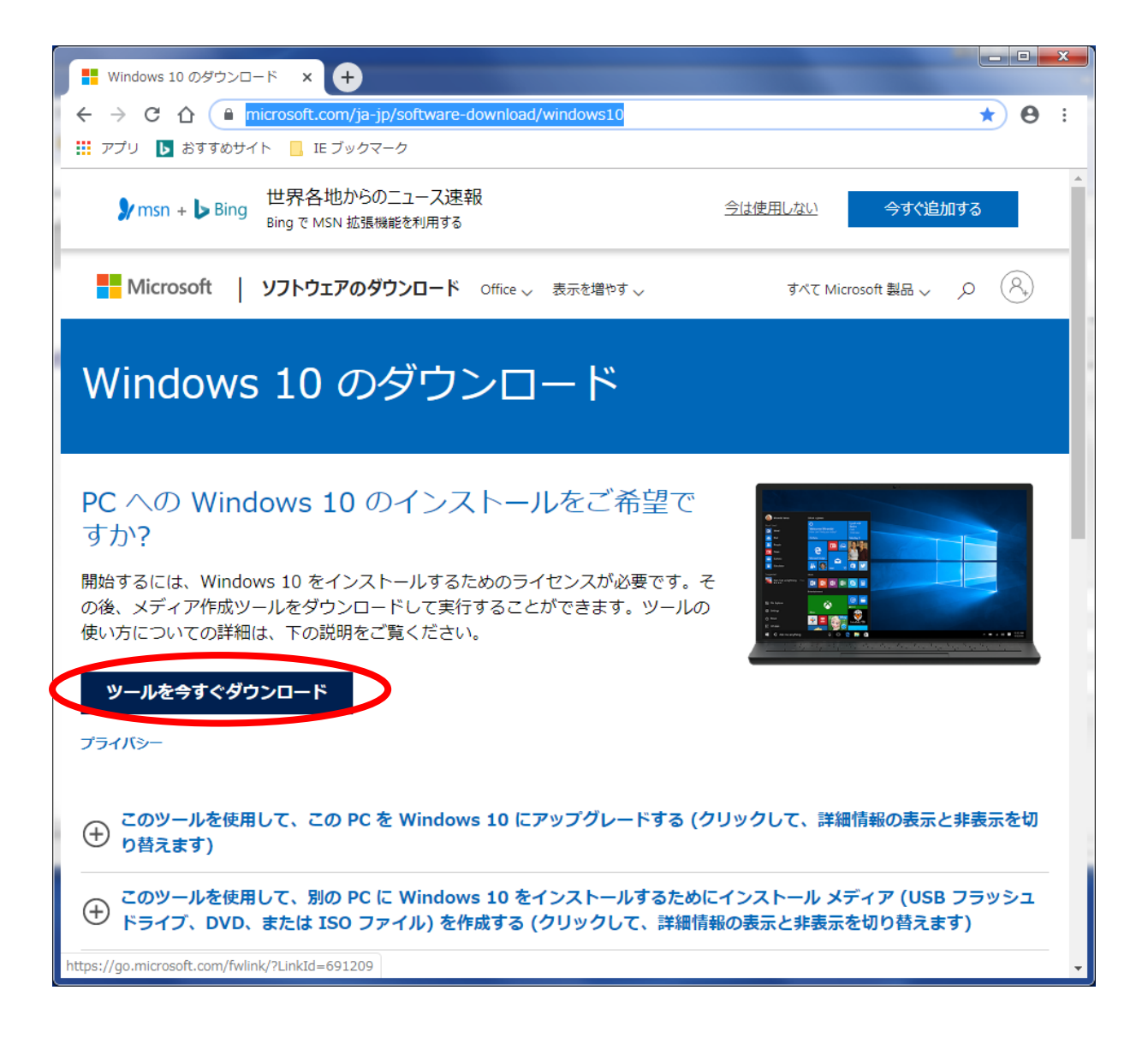

2. 入手した mediacreationtoolNNNN.exe をダブルクリックして実行します。

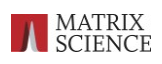

3. 最初に、実行したプログラム「Media Creation tool」のライセンス条項が表示されます。中身を ご覧いただき問題がなければ「同意する」ボタンを押してください。

| Mindows 10 セットアップ ロー  ロー  ロー  エ                                                                                                    |
|----------------------------------------------------------------------------------------------------|
| 適用される通知とライセンス条項<br>重要な内容ですので、よくお読みください。                                                                                                    |
| マイクロソフト ソフトウェア ライセンス条項                                                                                                    |
| MICROSOFT MEDIA CREATION TOOL                                                                                                    |
| お客様の居住地(会社の場合は主たる業務地)が米国内である場合、以下の「拘束力のある仲裁と<br>集団訴訟の権利放棄」の内容を注意深くお読みください。当該条項は、訴訟を解決する方法に影響を<br>及ばします。<br>本マイクロソフトソフトウェア ライセンス条項(以下「本ライセンス条項」といいます)は、お客様と Microsoft<br>Corporation (またはそのいずれかの関連会社。以下、「マイクロソフト」といいます)との契約を構成します。本<br>ライセンス条項は、上記の本ソフトウェア、およびマイクロソフトしといいます)との契約を構成します。本<br>ライセンス条項は、上記の本ソフトウェア、およびマイクロソフトのサービスまたはソフトウェア更新プログラムに<br>適用されます(ただし、これらのサービスまたは更新プログラムに新しい条項または追加条項が付属している<br>場合は、当該別途の条項が将来に向かって適用され、更新前のソフトウェアまたはサービスに関するお客様ま<br>たはマイクロソフトの権利は変更されません)。お客様が本ライセンス条項を遵守することを条件に、お客様には<br>レトマポジになります。10日にカーマガは用すて、レートした客様が本ライセンス条項を遵守することを条件に、お客様には<br>インストール情報:一部の Windows 10 機能には、高性能なハードウェアが必要です。一部の既存の機能は、変更またば削除され<br>ています。Windows 10 は、サポート期間中は自動的に更新されます。サポートはデバイスによって異なる場合があります。<br>詳細情報 |
| <b>プライバシーに関する声明</b><br>■ Microsoft サポート 法的消毒報 拒否する(D) [ 同意する(A)                                                                                                    |

4. 「この PC を今すぐアップグレードする」を選択し、「次へ」ボタンを押してください。

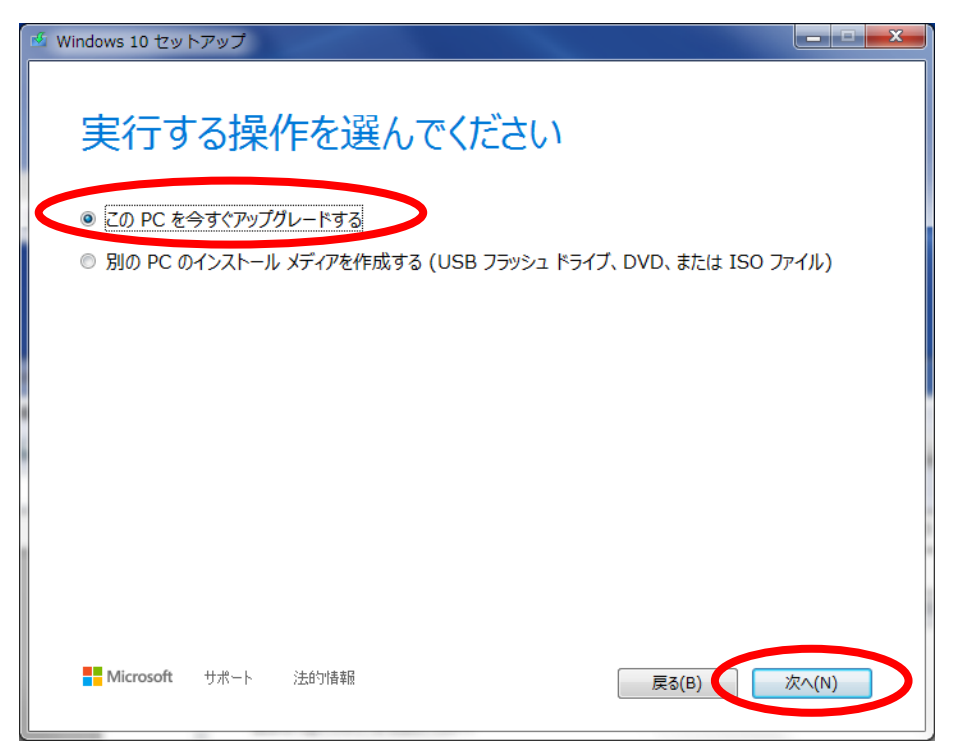

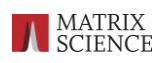

5. 必要なプログラムのダウンロードが始まります(数十分~1時間ほどかかります)

| 🗳 Windows 10 セットアップ                           |       |
|-----------------------------------------------|-------|
| Windows 10 をダウンロードしています<br>PC はそのままお使いいただけます。 |       |
| · 進行状況: 1%                                    |       |
|                                               |       |
|                                               |       |
|                                               |       |
|                                               |       |
|                                               |       |
|                                               |       |
|                                               |       |
| Microsoft サポート 法的情報 戻る(B)                     | 次へ(N) |

6. 続いて Windows10 のライセンス条項が表示されます。ご覧いただき問題がなければ 「同意する」ボタンを押してください。

| 🍜 Windows 10 セットアップ                                                                                                    |  |  |  |
|----------------------------------------------------------------------------------------------------|--|--|--|
| 適用される通知とライセンス条項<br>重要な内容ですので、よくお読みください。                                                                                                    |  |  |  |
| 最終更新: 2018 年 6 月 🤶                                                                                                    |  |  |  |
| マイクロソフト ソフトウェア ライセンス条項                                                                                                    |  |  |  |
| WINDOWS オペレーティング システム                                                                                                    |  |  |  |
| お客様の居住地 (またはお客様の会社の主たる業務地) が米国内である場合、第 11 条に記載さ<br>れている拘束力のある仲裁と集団訴訟の権利放棄について内容を注意深くお読みください。第 11<br>条は、紛争を解決する方法に影響を及ぼします。                 |  |  |  |
| マイクロソフトをお選びいただきありがとうございます。                                                                                                    |  |  |  |
| インストール情報: 一部の Windows 10 機能には、高性能なハードウェアが必要です。一部の既存の機能は、変更または削除され<br>ています。Windows 10 は、サポート期間中は自動的に更新されます。サポートはデバイスによって異なる場合があります。<br>詳細情報 |  |  |  |
| Microsoft サポート 法的情報 拒否する(D) 同意する(A)                                                                                                    |  |  |  |

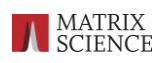

7. 主要プログラムに続き、最新の更新プログラムの取得を行います。

| 🍕 Windows 10 セットアップ                       | <b>X</b> |
|-------------------------------------------|----------|
| 更新プログラムをダウンロードしています<br>これには数分間かかることがあります。 |          |
| 更新プログラムをチェックしています: 14%                    |          |
|                                           |          |
|                                           |          |
| Microsoft サポート 法的消毒額 戻る( <u>B</u> )       | 次へ(N)    |

\*途中、問題のあるプログラムについてアンインストールを求められることがあります。指示に従いアンインス トールしないと OS アップグレードを実施する事ができません。

8. すべての準備が整うと、以下ダイアログが現れます。「インストール」ボタンを押すとコンピュータが再起動し、Windows10へのアップグレードが実施されます。

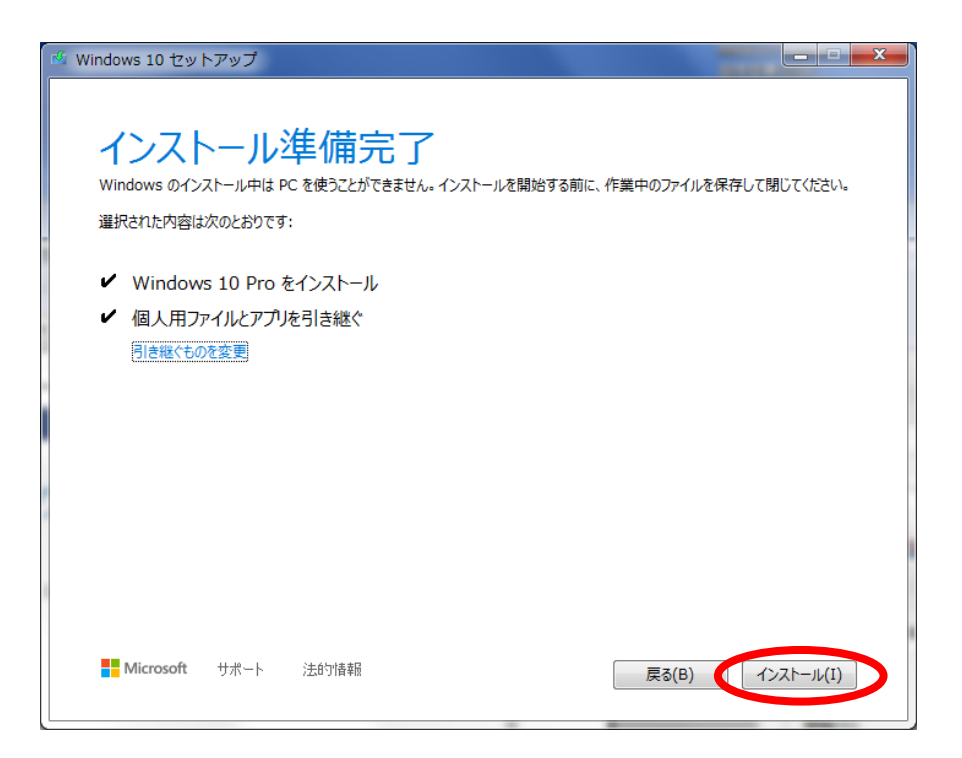

9. アップグレードが実施されます。途中数回の再起動を行います。早ければ 30 分ほどで完了します。

| ٧     | Vindows 10 をインストールしています            |
|-------|------------------------------------|
| PC (; | #数回再起動します。少しお待ちください。<br>20% 完了しました |
| t+1   |                                    |
|       |                                    |
|       |                                    |
|       |                                    |

10. インストールが完了すると Windows10 が起動します。最初に、Windows10 の基本設定を 行った後にログインが可能となります。

以上